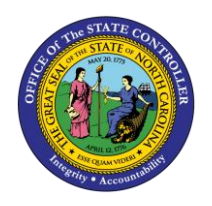

**RUN A REPORT IN THE BACKGROUND** 

**BUSINESS PROCESS PROCEDURE – GN-4** 

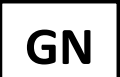

The purpose of this business process procedure is to explain how to run a report in the background in the Integrated HR-Payroll System.

**Trigger:** There is a need to run a report in the background.

## **Business Process Procedure Overview:**

SAP has a time-out limit of 10 minutes for any report and will stop running to preserve front-end capacity once that limit is reached.

This procedure runs the report in the background, bypassing the time-out and allowing you to continue using SAP, and even log off, while the report is running.

## Process

| Program         Edit         Goto         System | Help                        |
|--------------------------------------------------|-----------------------------|
| Execute F8<br>Execute and Brint CtrluB           | C 😧 😫   🖵 🛗 🕊   🎝 🛱 🖓 🖬 🖓 🖬 |
| Execute in Background F9                         |                             |
| Exit Shift+F3                                    | J                           |
| Selection                                        | [borsto]                    |
| Organizational unit                              |                             |
| Personnel Number                                 |                             |
| ✓ Include Subordinate Org Units                  |                             |
|                                                  |                             |

1. Enter the filter criteria for the report in the foreground (to be displayed on the screen), but instead of clicking the Execute button, select **Program**, then **Execute in Background** from the menu bar.

| Output Device                 | LOCL |   | 70 |    |   |   | _ |
|-------------------------------|------|---|----|----|---|---|---|
| Number of copies              | 1    |   |    |    |   |   |   |
| Number of pages               |      |   |    |    |   |   |   |
| <ul> <li>Print all</li> </ul> |      |   |    |    |   |   |   |
| OPrint from page              |      | 0 |    | То | 0 |   |   |
|                               |      |   |    |    |   |   |   |
|                               |      |   |    |    |   | _ |   |

**NOTE:** If you need to adjust the properties of report, select **Properties**.

2. Click **Continue** 

| C Start Time | Date/Time | After job | After event | At operation mode |
|--------------|-----------|-----------|-------------|-------------------|
| Date/Time    |           | -         |             |                   |
|              |           |           |             |                   |
| After job    |           |           | At operati  | on mode           |
| After event  |           |           |             |                   |
|              |           |           |             |                   |
|              |           |           |             | ✓ Check           |

3. Select the time that the report will run. To run the report immediately, click **Immediate**. To schedule the job to run at a time in the future (such as every Monday morning 5 am), click **Date/Time**.

| After event  |                                    |
|--------------|------------------------------------|
| Periodic job |                                    |
|              | Check Period values Restrictions 🗱 |

4. Click **Save** lo run the report.

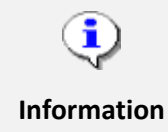

A report can be scheduled to run anytime, and your computer does not need to be on for the report to run. You can schedule a long report to begin at 6 am, and it will be ready when you arrive at work.

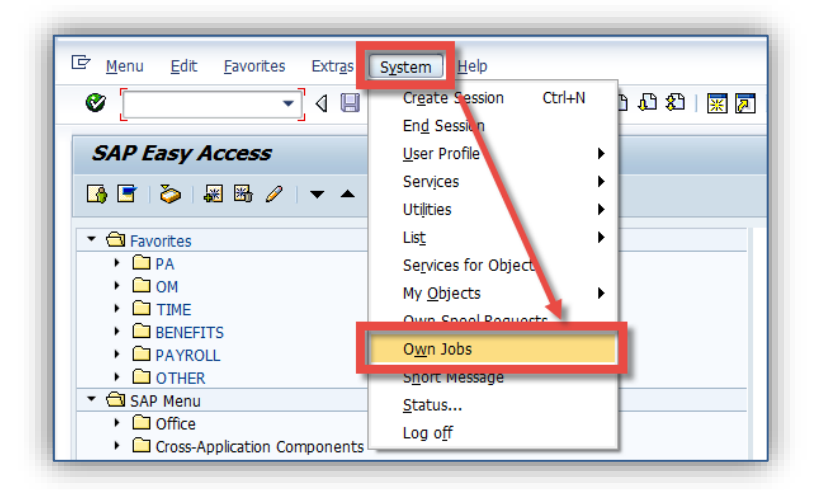

5. To view the completed report, select **System**, then **Own Jobs** from the menu bar in SAP.

| 년 Job Edit Goto Extr <u>a</u> s Settings System <u>H</u> elp                       |               |               |          |            |            |                 |              |  |
|------------------------------------------------------------------------------------|---------------|---------------|----------|------------|------------|-----------------|--------------|--|
| 🔮 🤍                                                                                |               |               |          |            |            |                 |              |  |
| Job Overview                                                                       | _             |               |          |            |            |                 |              |  |
| 🛐 Refresh 🖉 Release 💿 🔂 🚾 Spool 📴 Job log 😵 Step 🕴 🛒 Application servers 🏾 💥 🆽 🔽 🛱 |               |               |          |            |            |                 |              |  |
| TohNama                                                                            | Speel Job des | Job CrostedP  | Status   | Stant date | Stant time | Duration (see ) |              |  |
| ODDAT                                                                              | 30001 000 doc | THETHOMPTOAL  | Finished | 10/12/2015 | 11.00.17   | Duración (Sec.) | Deray (Sec.) |  |
| * Summary                                                                          |               | ZWF INOMPRO45 | rinished | 10/12/2013 | 11.00.17   | 110             | 0            |  |
| *Summary 118 0                                                                     |               |               |          |            |            |                 |              |  |

**NOTE:** You can see if the report has finished running by checking the Status column on the screen.

6. The Job Overview screen will be displayed. Once the Job is finished, click the check next to the report and select Spool.

| 로 Spool Request <u>E</u> dit | <u>G</u> oto <u>U</u> tilities <u>S</u> etti | ngs S <u>y</u> stem <u>H</u> elp                                                                                                    |
|------------------------------|----------------------------------------------|----------------------------------------------------------------------------------------------------|
| Ø                            | 🔹 🤄 🗏   🗞 🚱 🔇                                |                                                                                                    |
| Output Controlle             | er: List of Spool R                          | equests                                                                                                    |
| <b>3</b> 8418                | " 🕏 🚓   🕭 🔏   🛛                              | <ul> <li>Image: A state of the state of the</li></ul> |
|                              |                                              |                                                                                                    |
| Spool no. Type Dat           | te Time Status                               | Pages Title or name of spool request                                                                                                    |
| 30486 🖺 10/                  | /12/2015 11:02 -                             | 3 Time Statement for Org Unit 20013607                                                                                                    |

7. The selected Report(s) will be displayed. Click the check Again and select **Display** for view the completed report.

| Graphical display of spool request 31122 in system E1T |          |                    |          |        |    |           |            |  |
|--------------------------------------------------------|----------|--------------------|----------|--------|----|-----------|------------|--|
| 3 🗅 🚑 🗇 🖉                                              | &r   🚇   | ▶ <u>&amp;</u>   ▲ | Set      | tings. |    | & Graphic | al 🗞 Graph |  |
|                                                        |          |                    |          | -      |    |           |            |  |
| Empl./appl.name                                        | Pers.No. | Date               | Status   | F/S    | MU | A/AType   | Created on |  |
| Kumar Reinaldo01                                       | 80000326 | 01/02/2015         | 2        | æ      | н  |           | 12/31/2014 |  |
| Kumar Reinaldo01                                       | 80000326 | 01/01/2015         | Ð        | æ      | H  |           | 12/31/2014 |  |
| Kumar Deinaldo02                                       | 90000327 | 01/02/2015         | <i>S</i> | æ      | н  | 9300      | 12/31/2014 |  |
| Kumar Reinaldo02                                       | 80000327 | 01/01/2015         | 2        |        | H  | 9300      | 12/31/2014 |  |

8. The first 10 pages of the report will be displayed. To change the number of pages, click **Settings.** 

| 🕞 Settings for Spool Re                  | quest Display |         | ×          |  |  |  |
|------------------------------------------|---------------|---------|------------|--|--|--|
| Display Mode                             |               |         |            |  |  |  |
| <ul> <li>Graphical</li> </ul>            |               |         |            |  |  |  |
| ORaw                                     |               |         |            |  |  |  |
| OHexadecimal                             |               |         |            |  |  |  |
|                                          |               |         |            |  |  |  |
| Display area                             |               |         |            |  |  |  |
| From page                                | 1             | To page | 25         |  |  |  |
| ○ The last                               | 10            | pages   |            |  |  |  |
|                                          |               |         |            |  |  |  |
| Save settings                            |               |         |            |  |  |  |
| <ul> <li>Temp. for transactio</li> </ul> | n             |         |            |  |  |  |
| <ul> <li>Temp. for session</li> </ul>    |               |         |            |  |  |  |
| OPermanently even betw. logons           |               |         |            |  |  |  |
|                                          |               |         |            |  |  |  |
|                                          |               |         |            |  |  |  |
|                                          |               |         | <b>⊻</b> × |  |  |  |

9. Change the maximum number of pages that will be displayed and click the Green Check  $\checkmark$ .

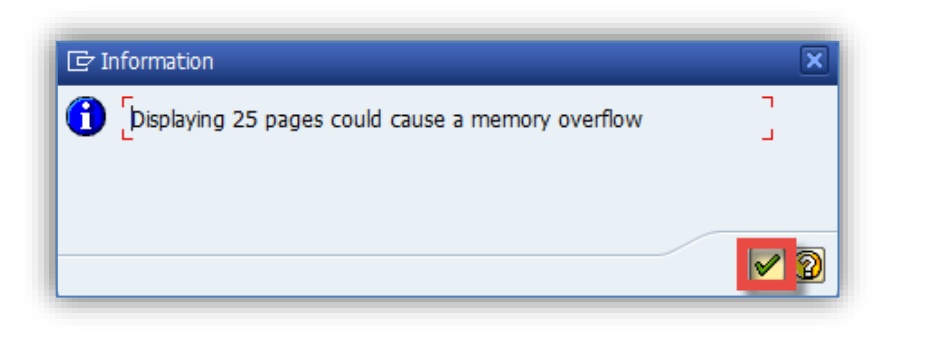

10. You may receive message warning of a memory overflow. Click the Green Check 🛩

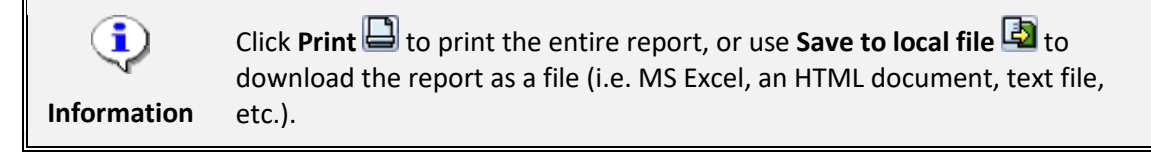

## Additional Resources

Training HELP website: <u>https://www.osc.nc.gov/state-agency-resources/training/training\_help\_documents</u>

## Change Record

Change Date: 8/17/2020 – Changed by C. Ennis Changes: Updated format, assigned reference number, and made accessible